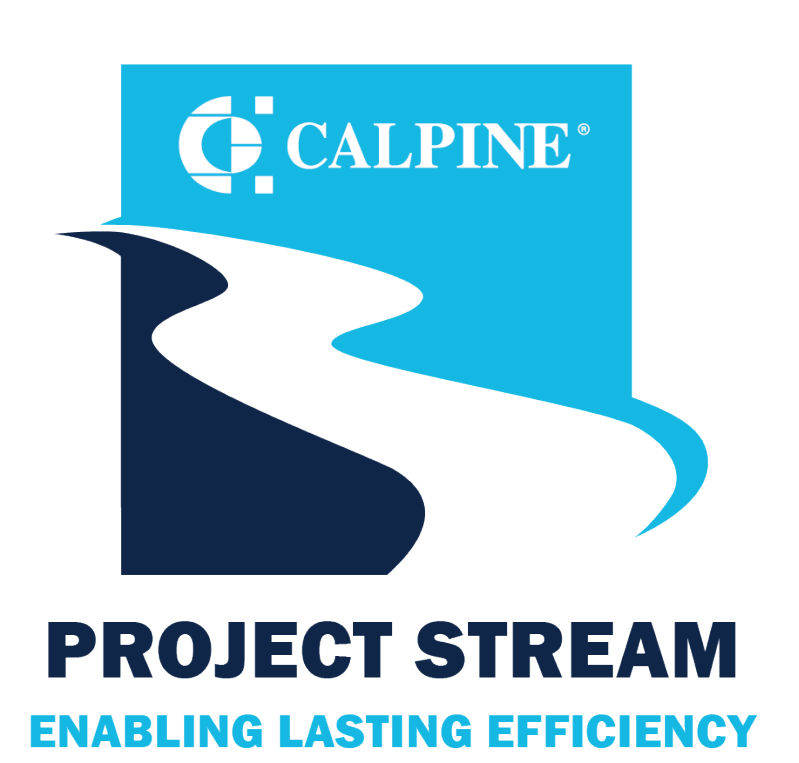

### Supplier Onboarding Guide Coupa Supplier Portal

### Supplier Onboarding Guide

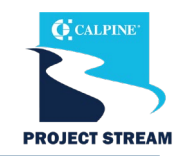

- The purpose of this guide is to provide you with an overview of what to expect during the onboarding process and what steps you need to take for onboarding to the Coupa Supplier Portal and completing the Supplier Questionnaire.
  - Calpine utilizes the Coupa Supplier Portal (CSP) to collect and manage supplier information. The questionnaire you will receive is used to gather all required information Calpine needs to transact with your company.
  - For additional onboarding support, contact the Supplier Enablement team (suppliersupport@calpine.com).

### **Table of Contents**

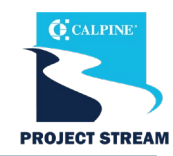

- 4 CSP Invitation E-mail
- 5 CSP Registration
- 12 Calpine Supplier Questionnaire
- 13 General Information
- 14 Corporate Address
- 15 Contact Information
- 18Tax information
- 21 Supplier Diversity
- 22 Remit to Address
- 32 Submit Supplier Questionnaire
- 33 Supplier Questionnaire Submitted for Approval

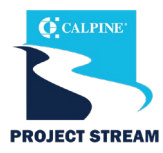

- NOTE: If you already have a CSP account, please skip to slide 12. You may navigate to your existing profile and add Calpine to your customer base.
- You will receive an email from Coupa (<u>do\_not\_reply\_@supplier.coupahost.com</u>) asking you to register on the CSP and complete your questionnaire.
- To get started, click "Join and Respond."
- If you cannot find this email in your inbox, check your spam folder. If you still cannot find this email, contact the Supplier Enablement team.
- This invitation request will expire 30 days from the date it was sent. If you are not the correct recipient for your organization, please forward to the correct contact.

### Calpine Corporation Profile Information Request - Action Required

#### Dear Valued Supplier -

Congratulations! You have been selected to register on the Coupa Supplier Portal (CSP) to do business with Calpine. Coupa is the purchasing and payment system Calpine will use to transact with all Suppliers.

Coupa will be free of cost for you as a Supplier. There are no licensing or transaction-level fees.

Here's how to register:

#### CSP Registration

To get started, simply click the registration link below. If you already use the CSP, you will simply need to connect Calpine Corporation to your CSP profile via the link provided below and complete the Supplier Information Management (SIM) forms specific to Calpine Corporation on the CSP site.

#### The New Way of Working Together

Your registration on CSP will enable Calpine to issue purchase orders, receive invoices and issue payments electronically. Benefits of the CSP to you include:

- Ability to manage your company information directly.
- Flexibility to configure your company's transaction notification preferences.
- · Ability to easily create electronic invoices.
- Quick access to POs, invoices and payment status.

#### Need Help?

Please see the Calpine website for help completing the SIM form and the training schedule in August. If you have further questions or need registration assistance, contact suppliersupport@calpine.com. If you are not the correct contact for this request, please forward this email to the appropriate individual.

**Please Note:** Registration with Coupa will be a requirement for all Suppliers to transact with Calpine. After registration, please continue to do business with Calpine as usual until September 18.

#### Thank You

Thank you in advance for registering in the CSP. We are excited to begin working together using Coupa.

Join and Respond

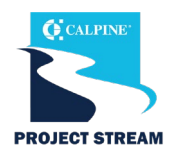

- Once you've clicked "Join and Respond" in the invite, you will be directed to the Coupa Supplier Portal (CSP) homepage, where you will set up a new account.
- Create a password and accept Coupa's Private Policy and the Terms of Use.
- Click "Create an Account" to continue.
- If you are not the correct person to fill out the profile and need to forward the invite to someone at your company, click "Forward this to someone."

| electronically and<br>through a quick an<br>Calpine Corporation<br>together. | communie<br>nd easy se<br>on so you'r | cate with you. We'll walk you<br>tup of your account with<br>e ready to do business |
|------------------------------------------------------------------------------|---------------------------------------|-------------------------------------------------------------------------------------|
| * Business Name                                                              |                                       |                                                                                     |
| Your legal business name (                                                   | or legal persor                       | nal name if an individual)                                                          |
| * Email                                                                      |                                       |                                                                                     |
| coupa.email1+31awd2                                                          | 1@gmail.cor                           | n                                                                                   |
| • First Name                                                                 |                                       | * Last Name                                                                         |
| * Password                                                                   |                                       | Confirm Password                                                                    |
|                                                                              | Ø                                     | 4                                                                                   |
| Use at least 8 characters a                                                  | nd include a n                        | umber and a letter.                                                                 |
| □I accept the Privacy                                                        | Policy and tl                         | ne Terms of Use                                                                     |
|                                                                              |                                       |                                                                                     |
|                                                                              | Create ar                             | Account                                                                             |
| Alrec                                                                        | idy have an                           | account?LOG IN                                                                      |
|                                                                              |                                       |                                                                                     |

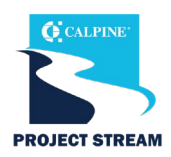

### **Supplier Contact Information**

- Once you have clicked the "Create an Account" button, you will be forwarded to the "Your Contact Information" screen where you will enter your contact information.
- Supplier Contact Information Confirm the information entered is correct. This should be the primary contact with the Calpine team.
- Address Enter the address of your company Headquarters.

|             | Your Con         | tact Inform | action        |   | × |
|-------------|------------------|-------------|---------------|---|---|
| Corporation |                  | tuet mom    | lation        |   |   |
| oorporation | * First Name     |             | • Last Name   |   |   |
|             | * Phone Number   |             |               |   |   |
|             | * Country/Regior | 1           |               | - |   |
|             | * Address        |             |               |   |   |
|             | * City           | State       | * Postal Code |   |   |
|             |                  |             |               |   |   |
|             |                  | t           | lext          |   |   |
|             |                  | Skip        | for Now       |   |   |

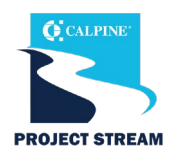

#### **Business Information**

- The next screen that appears is the **"Tell us about your business"** screen where you will enter your company's information. This information is for your public CSP profile.
- **Business Website** The URL for the website of your business.
- Tax ID Enter your company's EIN or SSN (excluding dashes) as shown on your W9. You will be entering your Tax ID on the SIM form, so it is not required here.
- **DUNS Number** D&B 9-digit number that identifies your business, if applicable.
- Click "Next" once you've entered the required information.

| A Back      |                                                                                                   | ×        |
|-------------|---------------------------------------------------------------------------------------------------|----------|
| Calpine     | Tell Us About Your Business                                                                       |          |
| Corporation | * Business Website                                                                                |          |
|             |                                                                                                   |          |
|             | I do not have a website                                                                           |          |
|             | • Tax ID (or Local ID)                                                                            |          |
|             |                                                                                                   | <u> </u> |
|             | Tax ID is to confirm you are a real business. Individuals may use your Social Security<br>number. |          |
|             | 🗌 l do not have a Tax ID                                                                          |          |
|             | DUNS Number                                                                                       |          |
|             |                                                                                                   | <u> </u> |
|             | Dun & Bradstreet DUNS Number is a unique nine-digit identifier for businesses.                    |          |
|             |                                                                                                   |          |
|             |                                                                                                   |          |
|             | Next                                                                                              |          |
|             | Skip for Now                                                                                      |          |
|             |                                                                                                   |          |

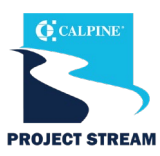

#### **Invoice-From Location**

Input your Invoice-From Location Address.

- Tax ID Please provide only tax identification information that is in public domain.
- Once you have filled in all the required information, click "Next."

| Back        |                                                            |                                                                                                    |                                 |             | × |  |  |  |
|-------------|------------------------------------------------------------|----------------------------------------------------------------------------------------------------|---------------------------------|-------------|---|--|--|--|
| Calpine     | Confirm Invo                                               | Confirm Invoice-From Location                                                                        |                                 |             |   |  |  |  |
| Corporation | This is the main address of<br>invoicing your customer fro | your registered bu<br>om.                                                                            | siness or the registered entity | you will be |   |  |  |  |
|             | * Country/Region                                           |                                                                                                    |                                 |             |   |  |  |  |
|             | United States                                              |                                                                                                    |                                 | ~           |   |  |  |  |
|             | * Address                                                  | * Address                                                                                            |                                 |             |   |  |  |  |
|             | 1333 Test Road                                             | 1333 Test Road                                                                                       |                                 |             |   |  |  |  |
|             | * City                                                     | State                                                                                                | * Postal Co                     | ode         |   |  |  |  |
|             | Richmond                                                   | Indiana                                                                                              | 47374                           |             |   |  |  |  |
|             | Advanced Invoicing                                         | Advanced Invoicing                                                                                   |                                 |             |   |  |  |  |
|             | Invoice-From Code                                          |                                                                                                    |                                 |             |   |  |  |  |
|             | Recommended if you plan (cXML or SFTP).                    | Recommended if you plan to use with Calpine Corporation in integration for invoicing (cXML or SFTP). |                                 |             |   |  |  |  |
|             | * Preferred Invoicing L                                    | anguage                                                                                              |                                 |             |   |  |  |  |
|             | English (US)                                               |                                                                                                    |                                 | $\sim$      |   |  |  |  |
|             | Tax Country/Region                                         |                                                                                                    | Tax ID 🥡                        |             |   |  |  |  |
|             | United States                                              | ~                                                                                                    |                                 |             |   |  |  |  |
|             | 🗌 I don't have Tax ID N                                    | umber                                                                                                |                                 |             |   |  |  |  |
|             |                                                            | + Additional Tax ID                                                                                  |                                 |             |   |  |  |  |
|             |                                                            |                                                                                                    |                                 |             |   |  |  |  |
|             | Next                                                       |                                                                                                    |                                 |             |   |  |  |  |
|             |                                                            |                                                                                                    |                                 |             |   |  |  |  |

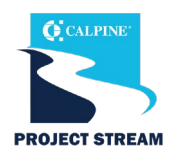

### **Remit-to Location**

Where your bank is located determines what information is required within the Remit-to-Address section.

If you would like to use your Invoice-From address, you can select it from the dropdown menu.

 Once you have filled in all the required information, click "Next."

| Calpine     | Confirm Pay-To Location (Remit-To)                                                                   |  |  |  |  |  |
|-------------|----------------------------------------------------------------------------------------------------|--|--|--|--|--|
| Corporation |                                                                                                    |  |  |  |  |  |
|             | Add New Pay-To Location 🗸                                                                            |  |  |  |  |  |
|             | * Country/Region                                                                                     |  |  |  |  |  |
|             | United States 🗸                                                                                      |  |  |  |  |  |
|             | Address                                                                                              |  |  |  |  |  |
|             | City State      Postal Code                                                                          |  |  |  |  |  |
|             | Advanced Invoicing                                                                                   |  |  |  |  |  |
|             | Pay-To (Remit-To) Code                                                                               |  |  |  |  |  |
|             | Recommended if you plan to use with Calpine Corporation in Integration for invoicing (cXML or SFTP). |  |  |  |  |  |
|             | Next                                                                                                 |  |  |  |  |  |

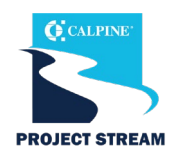

### **Ship-From Location**

Enter the primary location where you are shipping goods from. If you need to add multiple locations, you can do so later.

If you would like to use your Invoice-From address, you can select it from the dropdown menu.

| 🕻 Back                 |                                                                                                    | × |  |  |  |  |
|------------------------|----------------------------------------------------------------------------------------------------|---|--|--|--|--|
| Calpine<br>Corporation | Confirm Ship-From Location<br>This is usually your warehouse location.                               |   |  |  |  |  |
|                        | Add New Ship-From Location                                                                           |   |  |  |  |  |
|                        | * Country/Region                                                                                     |   |  |  |  |  |
|                        | United States 🗸                                                                                      |   |  |  |  |  |
|                        | • Address                                                                                            |   |  |  |  |  |
|                        | City State      Postal Code                                                                          |   |  |  |  |  |
|                        | Advanced Invoicing                                                                                   |   |  |  |  |  |
|                        | Ship-From Code                                                                                       |   |  |  |  |  |
|                        | Recommended if you plan to use with Calpine Corporation in integration for invoicing (cXML or SFTP). |   |  |  |  |  |
|                        | Next                                                                                                 |   |  |  |  |  |
|                        |                                                                                                    |   |  |  |  |  |

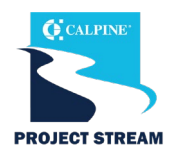

- Once you've completed the initial profile set up, you now are ready to complete the Calpine Supplier Questionnaire.
- Click **"Take Me There"** to open the Supplier Questionnaire.

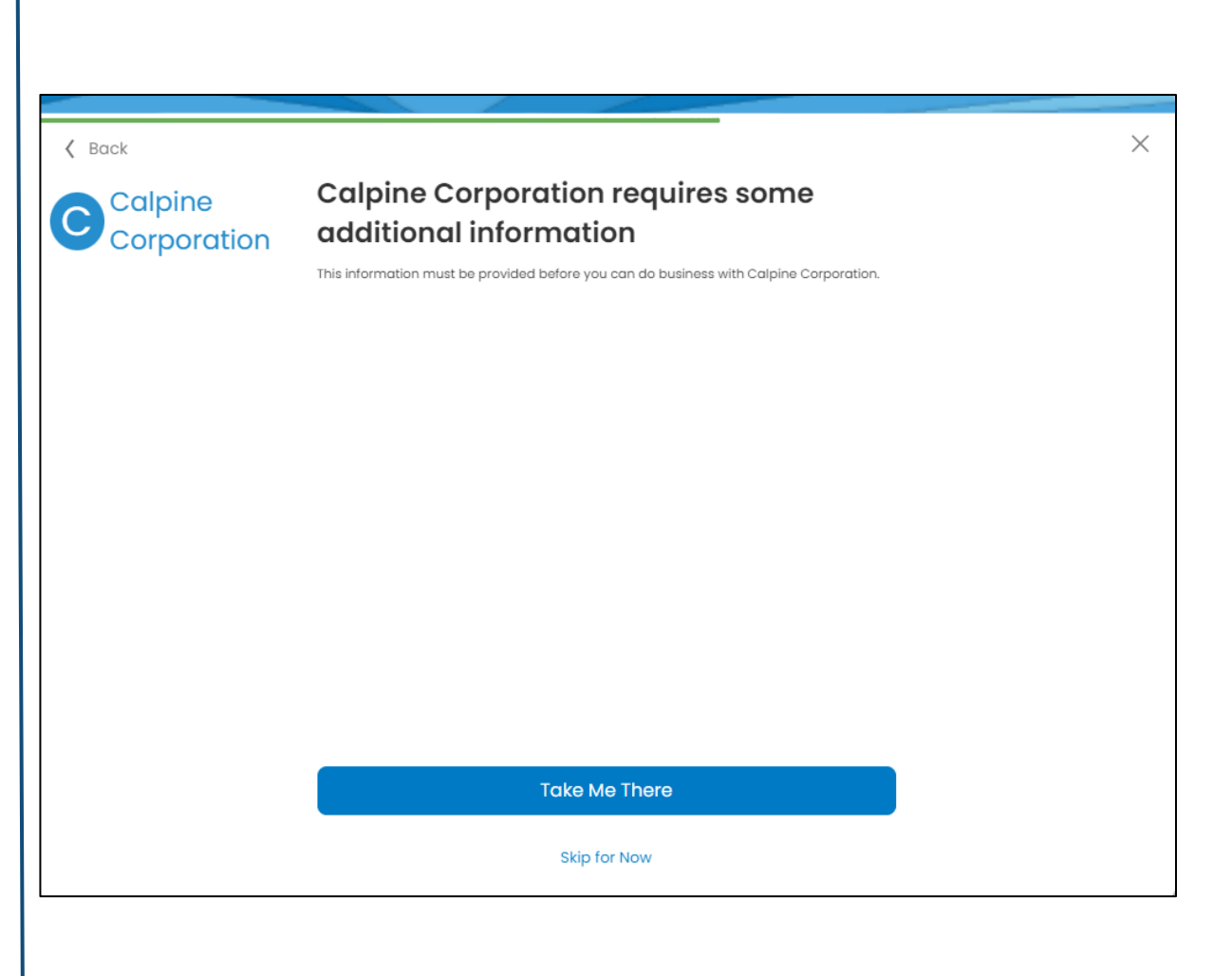

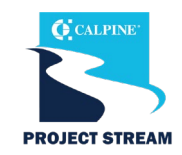

# The Supplier Questionnaire is where you will provide your company's information to onboard as a Calpine supplier.

- Populate all required fields (with an asterisk \* or noted as required in the help text) prior to submitting the form.
  - Some sections or fields may not be applicable to your company. These may be left blank.
  - Some information has already been completed by Calpine or auto-filled from your CSP Public Profile. You may update the information if needed.
- To save and come back to the questionnaire later, click "Save" at the bottom of the form.
- Upon submission, the questionnaire will be reviewed by the Procurement and Vendor Master Data team to ensure the form's completion and the accuracy of the data provided.
  - Errors or missing information in the form will result in the form being rejected and sent back to you for correction.

| * Primary Address |                     |   | Hover over a<br>next to the<br>help text. | the icon<br>field to see |  |
|-------------------|---------------------|---|-------------------------------------------|--------------------------|--|
| Address Purpose   | Select Some Options |   | 1                                         |                          |  |
| * Region          |                     |   |                                           |                          |  |
| Country/Region    | United States       |   | ~                                         |                          |  |
| State Region      | None                | ~ |                                           |                          |  |

### **General information**

- Supplier Name The name that your POs will be paid to.
- Supplier Legal Name Your company's full legal name as shown on your tax form.

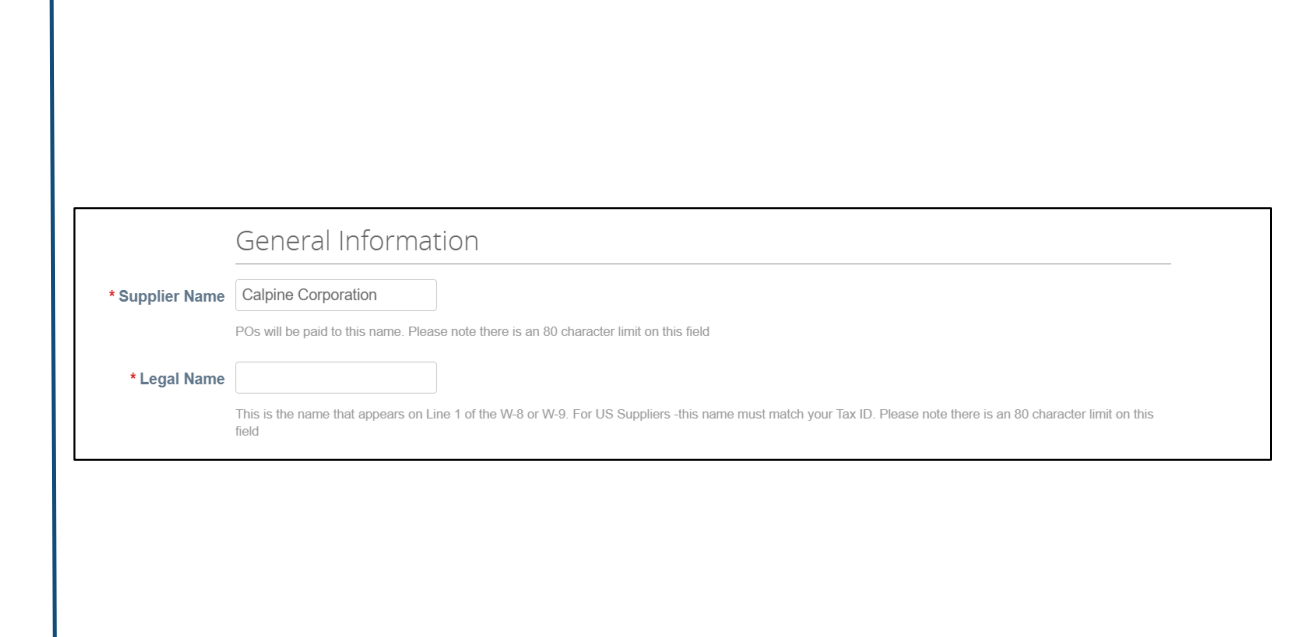

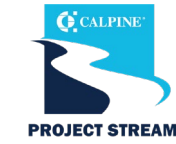

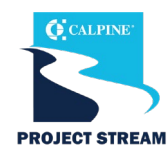

### **Primary Address**

- Enter your company's primary address in this section.
  - This includes the Country, Address Name, Street
     Address, City, State, Region and Postal Code.
- Some of the address details may have auto-populated from your CSP profile. Verify details are correct and all required fields are populated.
- Address Purpose This is used to indicate what the address will be used for.
- NOTE: Make sure the State Region is selected (if applicable) as this does not auto-populate from your CSP profile.
- If you don't want to add an additional address to be associated with your supplier account, click the red X as shown to the right.

| * Primary Address    |                       |     |   |   |          |
|----------------------|-----------------------|-----|---|---|----------|
| Address Purpose      | Select Some Options   |     |   | i |          |
| * Pogion             |                       |     |   |   |          |
| Country/Region       | United States         |     |   | ~ |          |
| State Region         | Texas - TX            | x ~ |   |   |          |
| State ISO Code       | US-TX                 |     |   |   |          |
| Address Name         |                       |     |   |   |          |
| * Street Address     | 2223 Waterloo City Ln |     |   |   |          |
| Street Address 2     |                       |     |   |   |          |
| Street Address 3     |                       |     |   |   |          |
| Street Address 4     |                       |     |   |   |          |
| * City               | Austin                |     |   |   |          |
| * Postal Code        | 78741                 |     |   |   |          |
| Location Code        |                       |     |   |   |          |
| Additional Address(e | es)                   |     |   |   |          |
| Address Purpose      | Select Some Options   |     | 0 |   | 0        |
| Region               | United States         |     | ~ |   | $\smile$ |
| State Region         | None                  | ~   | - |   |          |
| State ISO Code       |                       |     |   |   |          |
| Address Name         |                       |     |   |   |          |
| Street Address       |                       |     |   |   |          |

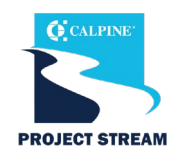

### **Supplier Contact Information**

- Supplier Contact Information Confirm the information entered is correct. This should be the primary contact with Calpine Corporation.
- **Contact Purpose** Adding the contact purpose can tag the contact to help Calpine quickly identify the contact person's role.
- Email Address The email address should be for the primary point of contact for all Supplier Information-related questions.

| Contact Purpose | Select Some Options                               | 0       |
|-----------------|---------------------------------------------------|---------|
| * First Name    |                                                   |         |
|                 | Please note there is a 25 character limit on this | s field |
| * Last Name     |                                                   |         |
|                 | Please note there is a 25 character limit on this | s field |
| * Email address |                                                   |         |
|                 | Please note there is a 70 character limit on this | s field |
| * Work Phone    | US/Canada 🗸                                       |         |
|                 | 650-555-1212                                      |         |

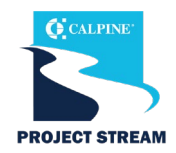

#### **Supplier Contact Information**

- Additional Contact Information Add additional contacts. If you do not have additional contact information to add, click the red X.
- **DUNS Number** D&B 9-digit number that identifies your business, if applicable.
- **PO Email** Enter the email where you would like to receive purchase orders from Calpine. Please be sure this is an inbox that is monitored regularly.
- Read and acknowledge the Supplier Code of Conduct.

| Contacts                                                   |                                                                                          |             |          |
|------------------------------------------------------------|------------------------------------------------------------------------------------------|-------------|----------|
| Add one or more Contacts.                                  |                                                                                          |             |          |
| Add Contact                                                |                                                                                          |             |          |
| Additional Contact I                                       | nformation                                                                               |             | $\frown$ |
| Contact Purpose                                            | Select Some Options                                                                      | 0           | 0        |
| First Name                                                 |                                                                                          |             |          |
|                                                            | Please note there is a 25 character limit on this field                                  |             |          |
| Last Name                                                  |                                                                                          |             |          |
|                                                            | Please note there is a 25 character limit on this field                                  |             |          |
| Email address                                              | 0                                                                                        |             |          |
|                                                            | Please note there is a 70 character limit on this field                                  |             |          |
| Work Phone                                                 | US/Canada 🗸                                                                              |             |          |
|                                                            | 650-555-1212                                                                             |             |          |
| DUNS Number                                                | 0                                                                                        |             |          |
| * PO Email                                                 | 0                                                                                        |             |          |
|                                                            | Please note there is a 70 character limit on this field                                  |             |          |
| Supplier Code of<br>Conduct                                | Calpine_Supplier_Code_of_Conduct.pdf For questions, please reach out to suppliersupport@ | calpine.com |          |
| * I acknowledge the<br>Calpine Supplier Code<br>of Conduct |                                                                                          |             |          |

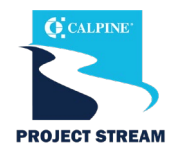

#### **Additional Questions**

Calpine is capturing additional information to better understand the goods or services you'll be providing and will potentially use this information further down the road when drafting a contract.

|                                                                                                    | Additional Quest                                             | tions                                                                                                    |                                                                                                    |  |
|----------------------------------------------------------------------------------------------------|--------------------------------------------------------------|----------------------------------------------------------------------------------------------------|----------------------------------------------------------------------------------------------------|--|
| * Please provide a<br>description of Goods<br>and/or Services to be<br>provided                                                                                      |                                                              |                                                                                                    |                                                                                                    |  |
| * Will you provide,<br>handle, or transport<br>Hazardous Materials?                                                                                                  | <ul><li>○ Yes</li><li>○ No</li></ul>                         |                                                                                                    |                                                                                                    |  |
| * Are you providing<br>Services for Calpine?                                                                                                    | <ul><li>○ Yes</li><li>○ No</li></ul>                         |                                                                                                    |                                                                                                    |  |
| * Will Calpine Property<br>ever be Repaired or<br>Stored at the Vendor's<br>Facility?                                                                                | ○ Yes<br>○ No                                                |                                                                                                    |                                                                                                    |  |
| * Will you require<br>access to any Calpine<br>network?                                                                                                    | <ul><li>○ Yes</li><li>○ No</li></ul>                         |                                                                                                    |                                                                                                    |  |
| * Will you be providing<br>Engineering or Design<br>Services?                                                                                                    | <ul><li>○ Yes</li><li>○ No</li></ul>                         |                                                                                                    |                                                                                                    |  |
| <ul> <li>Will you be providing<br/>temporary staffing<br/>resources to Calpine?</li> <li>Will you be providing<br/>Direct Hire Candidates<br/>to Calpine?</li> </ul> | <ul> <li>Yes</li> <li>No</li> <li>Yes</li> <li>No</li> </ul> | * To the best of y<br>knowledge, do you<br>any other of y<br>employees<br>contractors involved<br>this request hav<br>personal relations<br>with Calpin<br>* To the best of y<br>knowledge, have any<br>your employees | our O Yes<br>u or O No<br>our<br>s or<br>d in<br>ve a<br>ship<br>ne?<br>our O Yes<br>y of O No<br>s or |  |
|                                                                                                    |                                                              | contractors involved<br>this request previou<br>been an employed<br>temporary employed<br>Calpine Corporation<br>Calpine subsidiarie                                                                                   | d in<br>Isly<br>e or<br>e of<br>n or<br>es?                                                            |  |

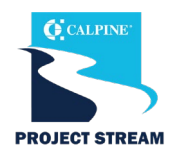

### Tax Compliance

- Provide your tax information based on the country where your company is located.
- If located IN the United States:
- Are you located in the US or Other Countries Select "US."
- Federal Tax Form Select "W9" and attach your W9.
- Federal Tax ID Must be exactly 9 digits.
- Federal Tax Classification Complete if you are a 1099 reportable vendor.

|                                                                                                    | Tax Compliance                                                          |  |
|----------------------------------------------------------------------------------------------------|-------------------------------------------------------------------------|--|
|                                                                                                    | * Are you located in the US<br>US or Other Countries? O Other Countries |  |
|                                                                                                    | * Federal Tax Form                                                      |  |
|                                                                                                    | * Type                                                                  |  |
|                                                                                                    | * Attachments Add File                                                  |  |
|                                                                                                    |                                                                         |  |
| Please provide the W-9 Only<br>Please confirm the<br>document you are<br>attaching as your W-9<br>is the latest (2018)<br>revision | New_W92018Required_per_IRS.pdf                                          |  |
| * Federal Tax ID                                                                                                    | ()                                                                      |  |
| Are you a 1099<br>Reportable Vendor?                                                                                               | Check the box for YES                                                   |  |
| Please select your<br>federal tax                                                                                                  | Select                                                                  |  |
| Glassification                                                                                                    | Please only fill out if "Are you a 1099 reportable vendor?" is YES      |  |

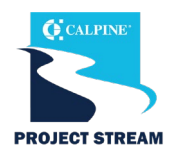

### Tax Compliance

- LLC Tax Classification Select your company's tax classification if you selected "Limited Liability Company" on the previous question.
- **1099 Form** If you are a 1099 reportable vendor, please select your 1099 form type.
- If applicable, select your 1099N Vendor Class.
- TIN Enter your company's EIN or SSN (excluding dashes) as shown on your W9.
- Is this EIN or SSN? Select the tax identification type. Note: this is a required field.
  - EIN: Employee Identification Number
  - SSN: Social Security Number

| l                                                                                                    |                                                                                                 |  |
|----------------------------------------------------------------------------------------------------|-------------------------------------------------------------------------------------------------|--|
| If applicable, please<br>select your LLC Tax<br>Classification                                            | Select   Please only fill out if you selected "Limited Liability Company" on the above question |  |
| Please select your 1099<br>Form Type                                                                      | Select  Please only fill out if "Are you a 1099 reportable vendor?" is YES                      |  |
| Please select your<br>1099N Vendor Class if<br>you selected 1099NEC<br>in the 1099 Form Type<br>question  | Select                                                                                          |  |
| Please select your<br>1099M Vendor Class if<br>you selected 1099MISC<br>in the 1099 Form Type<br>question | Crop Insurance Proceeds<br>Excess Golden Parachute Pymnts<br>Federal Income Tax Withheld        |  |
| TIN Numb                                                                                                  | Please select your 1099 Reportable Form Type is 1099MISC                                        |  |
| Is the TIN an EIN<br>St                                                                                   | or O EIN<br>SN O SSN                                                                            |  |

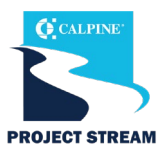

### Tax Compliance

- Provide your tax information based on the country where your company is located.
- If located OUTSIDE of the United States:
- Are you located in the US or Other Countries Select "Other Countries."
- International Tax ID Enter your company's tax ID for your respective country as shown on your tax form.
- TIN Number Provide your TIN as shown on your W8.
- W-8 Form Select the W-8 Form that you will be providing.

|                                                          | Tax Compliance                                                                                       |
|----------------------------------------------------------|----------------------------------------------------------------------------------------------------|
| * Are you located in the US or Other Countries?          | O US<br>O Other Countries                                                                            |
| International Tax ID                                     |                                                                                                    |
| TIN Number                                               |                                                                                                    |
|                                                          | If you are an International Vendor, please provide your GIIN, Foreign TIN, or US Tax Payer ID Number |
| * Please select the W-8<br>form you will be<br>providing | <ul> <li>W-8BEN-E</li> <li>W-8BEN</li> <li>W-8ECI</li> <li>W-8IMY</li> </ul>                         |

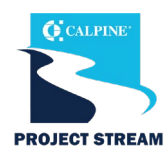

#### **Supplier Diversity**

For US suppliers who are certified as diverse or as a Small Business Enterprise (SBE), provide your certification details in this section.

- **Country** Enter the country where your certification is held.
- **Diversity Category** Enter your certificate category/classification.
- Agency Enter the agency that you are certified by. If the agency is not available to select, enter it as free text.
- Effective Date Select the date the certificate became effective.
- **Expiration Date** Select the date the certificate expires.
- Attachments Attach a copy of the certificate (you can attach multiple if applicable).
- **Description** Include additional information here.
- If you are a subscriber to ISNetworld, check "yes" and provide your Company ISNetworld ID here.

|                                                                                                    | Diversity/Small                     | Business Enterprise Inform                            | ation    |   |
|----------------------------------------------------------------------------------------------------|-------------------------------------|-------------------------------------------------------|----------|---|
| Supplier Div                                                                                       | versity                             |                                                       |          |   |
| If you are a small or o                                                                            | diverse business, add the catego    | ries that apply to you.                               |          |   |
| Add Diversity                                                                                      |                                     | If you have multiple<br>certifications, click here to | <b>]</b> |   |
| Supplier Diversity                                                                                 |                                     | add additional certificates.                          |          |   |
| Country                                                                                            | United States                       | ~                                                     |          | 0 |
| Diversity Category                                                                                 | Select                              |                                                       |          |   |
| Diversity Certificate<br>Agency<br>Effective Date<br>Expiration Date<br>Attachments<br>Description | Select mm/dd/yy mm/dd/yy M Add File |                                                       |          |   |
|                                                                                                    | * Are you a subscriber              | Insurance<br>O Yes                                    |          |   |

to ISNetworld O No

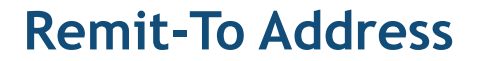

Calpine Corporation requires accurate banking information to transact with your company. Provide your banking and remit-to address within this section.

- Calpine's standard payment method is electronic payment (ACH or Wire).
- Click "Add Remit-To" to enter your company's remit-to address information.

| •Remit-To Add            | resses                                                                                                |
|--------------------------|----------------------------------------------------------------------------------------------------|
| Add one or more Remit-To | Addresses by either filling out a new Compliant Invoicing Form or choosing an Existing Remit-To Addre |
|                          | Suppliers - The following fields are for Internal Use Only. Please do not edit them                   |
| <b>Requester Region</b>  | Central                                                                                               |
| Vendor Classification    | M - Maximo                                                                                            |

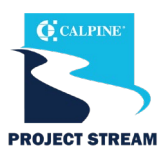

- Once you click the "Add Remit-To" button, a pop-up page will appear for you to select an existing remit-to address.
- If you have already set up your remit-to address details in your CSP profile (Setup > Admin > Remit-To), it will be shown here. To use an existing address, click "Choose" and skip to page 27 in this document to continue through the guide.
- If you have not created a remit-to address, click "Create New Remit-To Address."

| hoose Remit-To Address                                                                                                    | 5 |
|----------------------------------------------------------------------------------------------------|---|
| Choose a Remit-to Location below - Recommended<br>It's a few more fields, but provides compliance, verification, and re-usability. Otherwise, click<br>'Cancel' to add info to your customer's form manually. |   |
| Choose existing or create new Remit-To Address:                                                                                                    |   |
| 4075 Pipeline Plaza<br>Ashburn, Virginia 20147<br>United States<br>United States<br>Please select<br>"Choose" if you<br>wish to use existing<br>Remit-To<br>information and<br>skip to slide 27.              |   |
| •                                                                                                    |   |
| Create New Remit-To Address                                                                                                    |   |

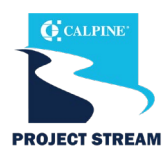

- Once you click the "Create New Remit-To Address" button, you will be forwarded to the "Where's your business located?" screen.
- Enter your company's Legal Entity Name.
- Select the **Country/Region** where your company is located.
  - The country selected drives what information is displayed and required on the next screens. Populate all required fields on these screens.
- Click **"Continue"** after entering all the required information.

|                                                                          | Where's your business locate                                                      | ×ed?                                                                                                    |
|--------------------------------------------------------------------------|-----------------------------------------------------------------------------------|----------------------------------------------------------------------------------------------------|
|                                                                          |                                                                                   |                                                                                                    |
| Setting up your business detail requirements. For best results possible. | s in Coupa will help you meet your cust<br>with current and future customers, com | omer's invoicing and payment plete as much information as                                                                                       |
| * Legal Entity Name<br>* Country/Region                                  |                                                                                   | This is the official name of your<br>business that is registered with<br>the local government and the<br>country/region where it is<br>located. |
|                                                                          |                                                                                   | Cancel Continue                                                                                                    |

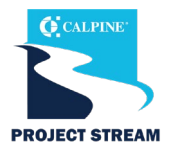

- The next screen displayed is the **"Tell your customers about your organization"** where you will enter your company's information.
  - If you use the CSP with other customers, select which customers should see this remit-to address.
  - Enter the address you invoice from.
  - Indicate if this address should be used for the Remit-To and Ship From.
    - If you have a different address for the remit-to and ship from, uncheck the boxes.
  - Enter your Tax ID this is optional and will not carry over on the supplier questionnaire.
- Invoice From Code if applicable, use this field to tie your CSP Invoice From Address with the corresponding address in your ERP.
- Click **"Save & Continue"** after entering all the required information.

| Tell                                                                                     | your customers about your org                                                                   | anization                                                                                                    |
|------------------------------------------------------------------------------------------|-------------------------------------------------------------------------------------------------|----------------------------------------------------------------------------------------------------|
| Which customers do you w                                                                 | ant to see this?                                                                                |                                                                                                    |
| ☑ All<br>☑ Calpine Corporat<br>What address do you invoid                                | ion<br>ce from?                                                                                 |                                                                                                    |
| * Address Line 1<br>Address Line 2<br>* City<br>State<br>* Postal Code<br>Country/Region | Select an Option   United States Use this address for Remit-To   Use this for Ship From address | REQUIRED FOR<br>INVOICING<br>Enter the registered address of<br>your legal entity. This is the<br>same location where you<br>receive government<br>documents. |
| What is your Tax ID? 7<br>Country/Region<br>Tax ID                                       | United States   X  I don't have Tax ID Number                                                   |                                                                                                    |
| Miscellaneous<br>Invoice From Co                                                         | de Faalish (IIS)                                                                                | 0                                                                                                    |

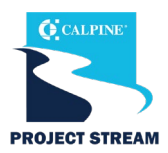

- The next screen is "Where do you want to receive payment?" Select from the following payment types:
  - If you select Address (default option), click "Save & Continue" as you've already provided the address on the previous page.
  - If you select **Bank Account**, enter the required banking information to continue.
    - This is Calpine's recommended option follow the steps on the next page of this guide.
    - Note, the information required depends on the country selected.
  - Virtual Card is not an option for Calpine as Coupa Pay is not enabled.

| V                         | here do you want to receive paymen | t? |
|---------------------------|------------------------------------|----|
|                           | 1 2 3 4                            |    |
| * Payment Type Address    | v                                  | •  |
| What is your Remit-To Add | ress?                              |    |
| Address Line 1            | 456 Wyncoop Way                    |    |
| Address Line 2            |                                    |    |
| City                      | Denver                             |    |
| State                     | со                                 |    |
| Postal Code               | 80204                              |    |
| Country/Region            | United States                      |    |
|                           |                                    | -  |
|                           |                                    |    |

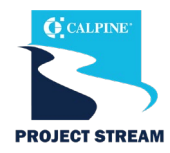

- If you select **Bank Account**, enter the required banking information to continue.
  - Bank Account Country, Currency and Beneficiary Name are defaulted from your CSP profile.
  - For the ACH Routing Number, ABA Number can be used as well.
- Note, some banking information provided in this setup may not be transferred over to Calpine's Supplier Questionnaire and will require you to re-enter the information.
- Click **"Save & Continue"** after entering all the required information.

| ١                               | Where do you want to receive     | e payr | nent?   |                   |                       |
|---------------------------------|----------------------------------|--------|---------|-------------------|-----------------------|
|                                 | 1 2 3 4                          |        |         |                   |                       |
| * Payment Type Bank Accor       | unt 🗸                            |        |         |                   |                       |
| What are your Bank Acco         | ount Details? 🥡                  |        |         |                   |                       |
| Bank Account<br>Country/Region: | United States 🗸                  |        |         |                   |                       |
| Bank Account Currency:          | USD                              |        |         |                   |                       |
| Beneficiary Name:               |                                  |        |         |                   |                       |
| Bank Name:                      |                                  |        |         |                   |                       |
| Account Number:                 |                                  | 0      |         |                   |                       |
| Confirm Account<br>Number:      |                                  |        |         |                   |                       |
| ACH Routing Number:             |                                  | 0      |         |                   |                       |
| Wire Routing Number:            |                                  | 0      |         |                   |                       |
| SWIFT/BIC Code:                 |                                  | 0      |         |                   |                       |
|                                 | My bank does not have a BIC code |        | What is | your Bank's Bran  | ch Address?           |
| Branch Code:                    |                                  |        |         | Address 1 free de |                       |
| Bank Account Type:              | Business                         |        |         | Address Line 1:   |                       |
| Supporting Documents            | Choose Files No file chosen 🥡    |        |         | Address Line 2:   |                       |
|                                 |                                  |        | -       | City:             |                       |
|                                 |                                  |        |         | State:            | Select an Option 🔻    |
|                                 |                                  |        |         | Postal Code:      |                       |
|                                 |                                  |        | Who is  | your Remit-To Cor | ntact? (optional)     |
|                                 |                                  |        | What is | your Remit-To Ad  | dress?                |
|                                 |                                  |        |         | Address Line 1    | 2223 Waterloo City LN |
|                                 |                                  |        |         | Address Line 2    | !                     |
|                                 |                                  |        |         | City              | Austin                |
|                                 |                                  |        |         | State             | TX                    |
|                                 |                                  |        |         | Country/Region    | United States         |
|                                 |                                  |        | 1       | oo ana ya togioi  |                       |

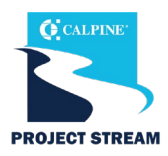

- The remit-to location (account and/or address) on the previous screen is displayed unless the field "Use this address for remit-to" was unchecked. Verify the information is correct.
- To make edits, click "Manage."
- If the information is correct, click "Next."
- Where do you ship goods from? If the information is correct, click "Done."
- Click "Add Now" on the next screen to add the remit to information to the Supplier Questionnaire.

| Remit-To Account                                                                                                    | Remit-To Address                                          | Status                                                                       |                         |
|----------------------------------------------------------------------------------------------------|-----------------------------------------------------------|------------------------------------------------------------------------------|-------------------------|
| Bank Account<br>Calpine Corporation                                                                                                    | 2223 Waterloo City LN<br>Austin<br>78741<br>United States | Active                                                                       | Manage                  |
|                                                                                                    |                                                           | Deactivate Legal Entity                                                      | Cancel Next             |
|                                                                                                    |                                                           |                                                                              |                         |
|                                                                                                    | Where do you ship                                         | goods from?                                                                  |                         |
| For many countries/regions ir<br>where your legal entity is regi<br>ttle                                                               | Where do you ship                                         | goods from?                                                                  | Add Ship From           |
| For many countries/regions ir<br>where your legal entity is regi<br>itle<br>223 Waterloo City LN<br>ustin<br>X<br>741                  | Where do you ship                                         | goods from?                                                                  | Add Ship From<br>Manage |
| For many countries/regions ir<br>where your legal entity is regi<br>itle<br>223 Waterloo City LN<br>ustin<br>X<br>3741<br>nited States | Where do you ship                                         | goods from?<br>Dice is required if they are different to<br>Deactivate Legal | Add Ship From<br>Manage |
| For many countries/regions ir<br>where your legal entity is regi<br>tite<br>223 Waterloo City LN<br>ustin<br>X<br>3741<br>nited States | Where do you ship                                         | goods from? Dice is required if they are different to Deactivate Legal       | Add Ship From<br>Manage |
| For many countries/regions in<br>where your legal entity is regi<br>itle<br>223 Waterloo City LN<br>ustin<br>X<br>8741<br>nited States | Where do you ship                                         | goods from? Dice is required if they are different to Deactivate Legal       | Add Ship From<br>Manage |

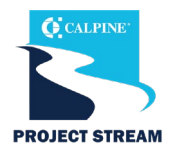

#### **Remit-To Address**

- If you provided banking details in the previous steps, the banking information will be auto-populated. Confirm all information is correct.
- Refer to page 27 of this guide for the banking details required for each payment type/country.
- There are some fields that are not auto-populated from the CSP remit to setup.
  - Account Type Checking or Savings (required)

| Add one or more Remit-To     | Addresses by either filling out a new Compliant I        | Invoicing Form or choosing an Existi | ing Remit-To Address.                                                                                                    |                                                                                                    |
|------------------------------|----------------------------------------------------------|--------------------------------------|----------------------------------------------------------------------------------------------------|----------------------------------------------------------------------------------------------------|
| Add Remit-To                 |                                                          |                                      |                                                                                                    |                                                                                                    |
| * Remit To Address           |                                                          |                                      |                                                                                                    |                                                                                                    |
| Active                       | Active 🗸                                                 |                                      | 8                                                                                                    |                                                                                                    |
| Account Currency             | Bank Detail                                              | (                                    | If any information<br>that was auto-                                                                                                    | -                                                                                                    |
| * Payment Method             | Select 🗸                                                 |                                      | populated is                                                                                                    |                                                                                                    |
| Bank Account Type            | Select 🗸                                                 |                                      | incorrect, click the                                                                                                    |                                                                                                    |
| Bank Account Number          |                                                          |                                      | red X to delete then                                                                                                    |                                                                                                    |
| Bank Routing Number          |                                                          | l l                                  | click Add-Remit to.                                                                                                    |                                                                                                    |
| SWIFT Code (BIC)             |                                                          |                                      |                                                                                                    |                                                                                                    |
| IBAN Number                  |                                                          |                                      |                                                                                                    |                                                                                                    |
|                              |                                                          |                                      |                                                                                                    |                                                                                                    |
|                              | Bank Address                                             |                                      |                                                                                                    | _                                                                                                    |
| Bank Name                    |                                                          |                                      |                                                                                                    |                                                                                                    |
| Bank Address                 |                                                          |                                      |                                                                                                    |                                                                                                    |
| Bank City                    |                                                          |                                      |                                                                                                    |                                                                                                    |
|                              | Please note there is a 100 character limit on this field |                                      |                                                                                                    |                                                                                                    |
| Bank State or Region         |                                                          |                                      |                                                                                                    |                                                                                                    |
|                              | Please use the two letter state ID (i.e. IL, TX, MO)     |                                      |                                                                                                    |                                                                                                    |
| Bank State or Re             | jion                                                     |                                      |                                                                                                    | Remit To Address                                                                                                    |
|                              | Please use the two letter state ID (i.e                  | e. IL, TX, MO)                       | Street Address                                                                                                    | 2223 Waterloo City Lane                                                                                                    |
| Bank Postal (                | ode                                                      |                                      |                                                                                                    | Please note there is a 55 character limit on this field                                                                                                    |
| Dank i Ostar e               |                                                          |                                      | Characteristic Characteristic Charac |                                                                                                    |
| * Bank Country/Re            | jion                                                     | $\sim$                               | Street Address 2                                                                                                    |                                                                                                    |
|                              |                                                          |                                      |                                                                                                    | Please note there is a 55 character limit on this field                                                                                                    |
| Bank C                       | ode                                                      | 0                                    |                                                                                                    | Please note there is a 55 character limit on this field                                                                                                    |
| Bank C                       | ode                                                      | 0                                    | City                                                                                                    | Please note there is a 55 character limit on this field Austin                                                                                                    |
| Bank C<br>Payment Alter<br>N | ode                                                      |                                      | City                                                                                                    | Please note there is a 55 character limit on this field           Austin           Please note there is a 100 character limit on this field                                                                                                    |
| Bank C<br>Payment Alter<br>N | ode                                                      |                                      | City<br>Postal Code                                                                                                    | Please note there is a 55 character limit on this field Austin Please note there is a 100 character limit on this field 78741                                                                                                    |
| Bank C<br>Payment Alter<br>N | ode                                                      |                                      | City<br>Postal Code<br>Region                                                                                                    | Please note there is a 55 character limit on this field           Austin           Please note there is a 100 character limit on this field           78741                                                                                             |
| Bank C<br>Payment Alter<br>N | ate                                                      |                                      | City<br>Postal Code<br>Region<br>Country/Region                                                                                                    | Please note there is a 55 character limit on this field           Austin           Please note there is a 100 character limit on this field           78741           United States                                                                     |
| Bank C<br>Payment Alter<br>N | odeane                                                   |                                      | City<br>Postal Code<br>Region<br>Country/Region<br>State Region                                                                                                    | Please note there is a 55 character limit on this field           Austin           Please note there is a 100 character limit on this field           78741           United States           Texas - TX                                                |
| Bank C<br>Payment Alter<br>N | odeane                                                   |                                      | City<br>Postal Code<br>Region<br>Country/Region<br>State Region<br>State ISO Code                                                                                                    | Please note there is a 55 character limit on this field          Austin       Please note there is a 100 character limit on this field         78741       United States         United States       V         Texas - TX       X         US-TX       V |

1

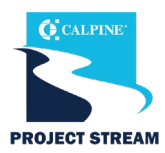

#### Submit Supplier Questionnaire

- Review the form to confirm all required fields are populated and the information provided is accurate.
- You can add comments to this form by utilizing the comments section. Calpine will see these comments when reviewing the form.
- Click "Save" if you aren't ready to submit the form and would like to come back later to submit.
- Click "Submit for Approval."
- The form will be validated by the system. If errors are found, correct and re-submit for approval.

|                       | This section is completed<br>by Calpine for internal<br>use only. DO NOT edit<br>any of this information. |
|-----------------------|----------------------------------------------------------------------------------------------------|
|                       | Suppliers - The following fields are for Internal Use Only. Please do not edit them                       |
| Requester Region      | Corp                                                                                                    |
| Vendor Classification | M - Maximo                                                                                                |
|                       | Decline Save Submit for Approval                                                                          |
| Comments              | Mute Comments                                                                                             |
| nter Comment          |                                                                                                    |
|                       |                                                                                                    |
| Add File   URL        |                                                                                                    |

# PROJECT STREAM

### Submit Supplier Questionnaire

- Once the form is submitted, you will then see a pop-up message that says, "Your information has been submitted."
- The status of the form will be "Pending Approval."
- To make edits to the form while in "Pending Approval" status, click "Withdraw" at the bottom of the form. Make the updates, and then click "Submit for Approval."

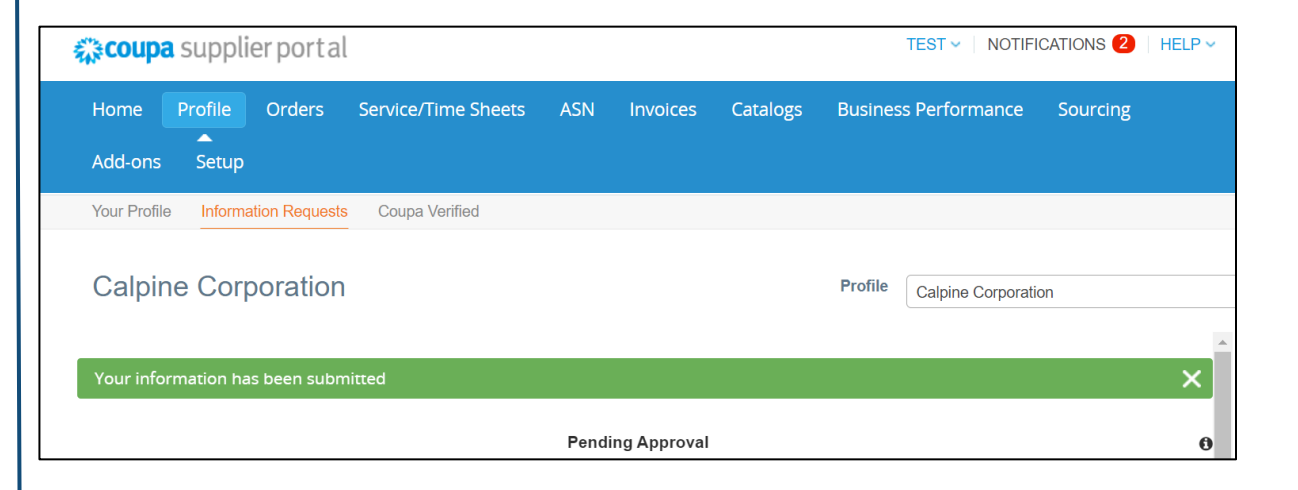

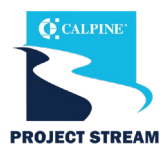

#### Form Submitted for Approval

- Our Procurement and Supplier Master Data team will review your form to ensure everything is filled out correctly and we have the information we need to transact with your company.
- Your Supplier Questionnaire will be **approved** if all required information is provided accurately.
  - Depending on your notification setting, you will receive a notification via email, CSP or both informing you that the form has been approved. You are now ready to transact with Calpine!
- Your Supplier Questionnaire will be **rejected** if information is missing or incomplete.
  - Depending on your notification setting, you will receive a notification via email, CSP or both with details of what needs to be updated for the form to be approved.
  - Correct your form by logging into the CSP. Go to the Profile tab > Information Requests > select "Calpine Corporation" as the Profile. Update the form and resubmit for approval.

### Profile Info submitted to Calpine Corporation was Approved

#### Hi Test,

The company profile information that you submitted to your customer, Calpine Corporation was recently approved.

This usually means that the information was correct and they will activate your new information so you can start transacting soon (or continue transacting with the new information).

No further action is required but you can click below to view additional details.

View Profile Info

### Profile Info submitted to Calpine Corporation was Not Approved

Hi Bobby,

The company profile information that you submitted to your customer, Calpine Corporation was not accepted.

This usually means that some information was not correct and they cannot activate your new information as is.

You can click below to view additional details or update your info.

#### Update Info

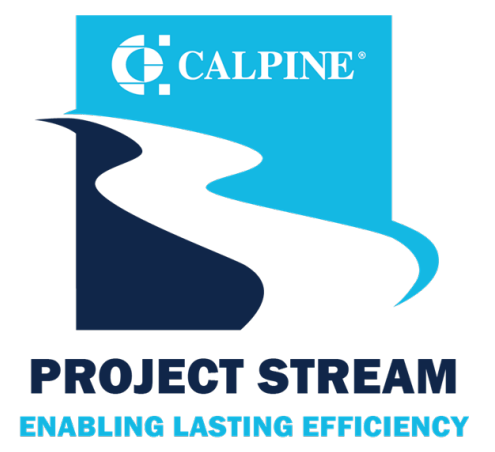

# **THANK YOU!**

For questions about the Coupa Supplier Portal and Supplier Onboarding, contact the Supplier Enablement Team (<u>suppliersupport@calpine.com</u>).

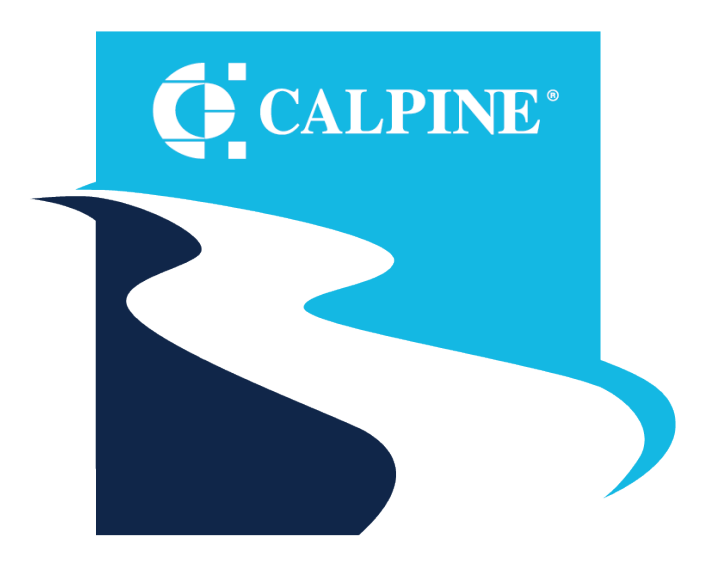

### **PROJECT STREAM** ENABLING LASTING EFFICIENCY